# 1. SLOW COMPUTER ?

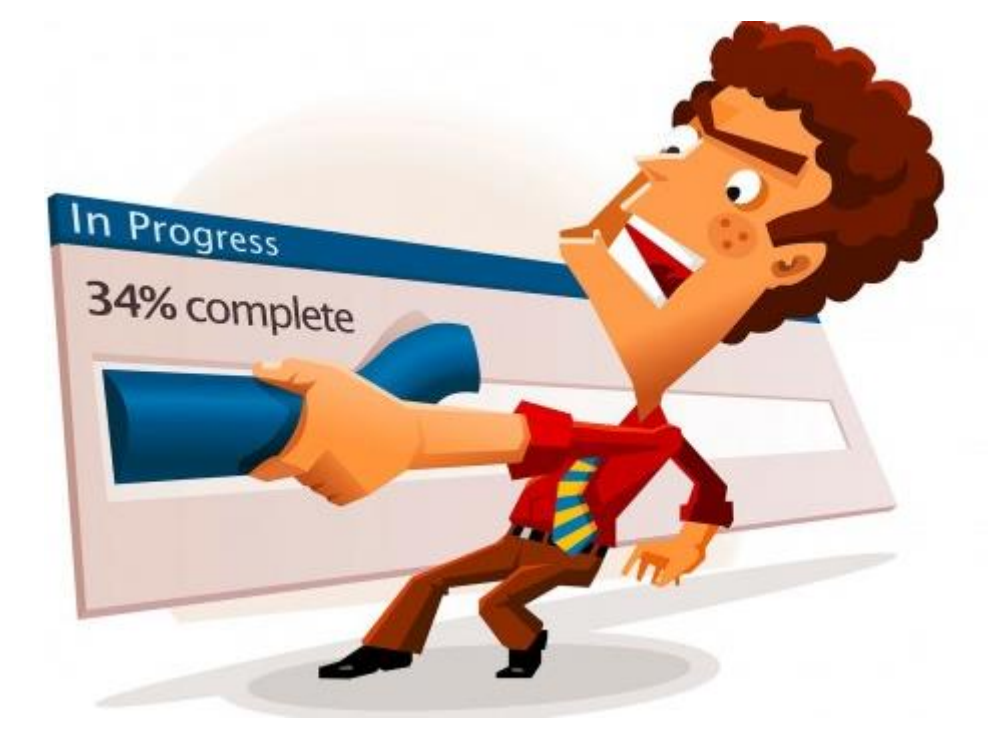

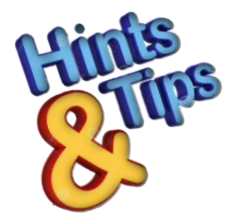

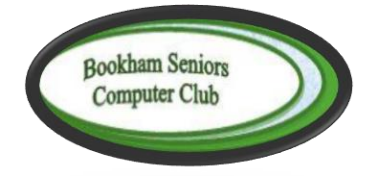

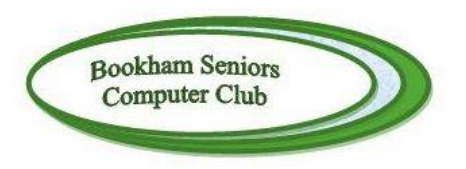

#### TIPS TO KEEP YOUR WINDOWS LAPTOP/PC RUNNING SMOOTHLY

01 October 2017

Your Windows 10 Laptop system and its applications comprise some 250,000 files and modules that the Windows system must keep track of. The more unnecessary files that accumulate the slower the system runs. Why do these temp/superfluous files appear, because a few years ago the legal system in the USA ruled Microsoft had to open up its operating system to third parties. Hence MS no longer incorporates comprehensive and rigorous good housekeeping routines in their operating system.

From experience the following procedures are recommended to keep the laptop running smoothly and as fast as possible. In some cases, it is necessary to run two or more procedures to clean-up and tune the system and applications, as one alone is not always sufficient

Where well tried tips and hints become known the club will bring them to your attention. Accordingly, this booklet is in a loose binder form so that when updates are published appropriate existing pages can be removed and replaced.

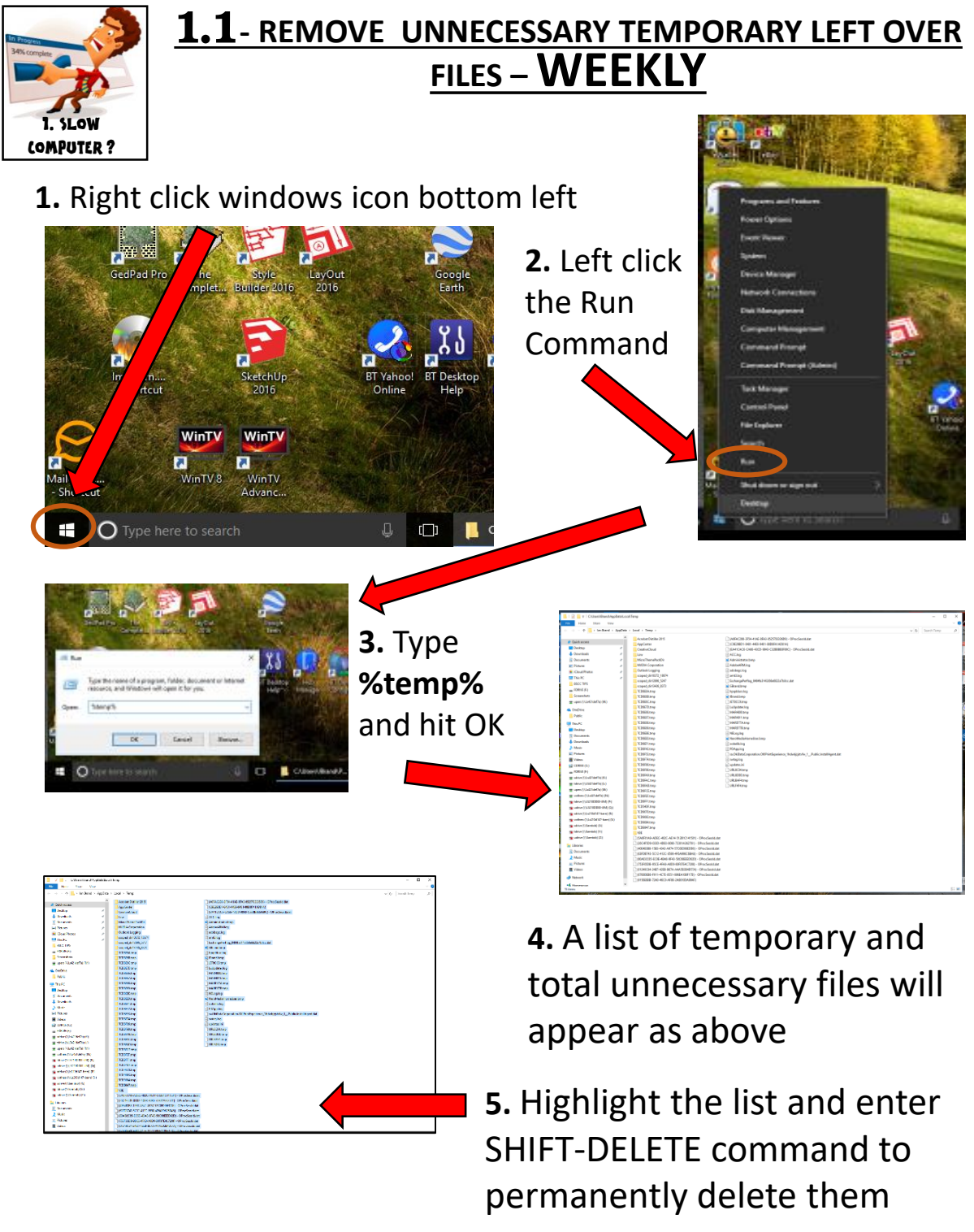

Share View ↑ 🔜 > Ian Brand > AppData > Acrobat Distiller 201 📌 Quick acc oped\_dir14676\_6287 Desktor ~DFA0D7C56B20E491C6 Downloads ACC.log JETDDD1.tmp NELog.log 🗄 Docume Pictures File In Use  $\times$ oobelib.loo This PC The action can't be completed because the file is open in Adobe Creative Close the file and try again 👼 Public Cookies Type: File Size: 6.00 KB Date modified: 06/07/2017 🛃 Tips This PC 📃 Desktop Do this for all current iter 👔 Docun Try Again Skip Cancel Downle Music Fewer details Picture: Videos CDRIVE (C:) FDRIVE (F:) 👳 sdrive (\\Ls421def7a) (K:)

6. A few files and folders may be left, as they are still in use, and the option on the left will be offered. Tick the box Do this for all current items. Then click Skip and the procedure will complete leaving these few folders/files behind. You can now close the screen.

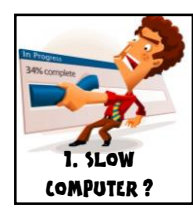

## **1.2**– CCLEANER.EXE - USING THE FREE VERSION -

# **WEEKLY**

Unfortunately there is no one procedure fits all and to ensure all temporary internet explorer browsing files and erroneous Registry entries are removed this free version of the application ticks the boxes

1. Google 'CCleaner' to find and *INSTALL* the application

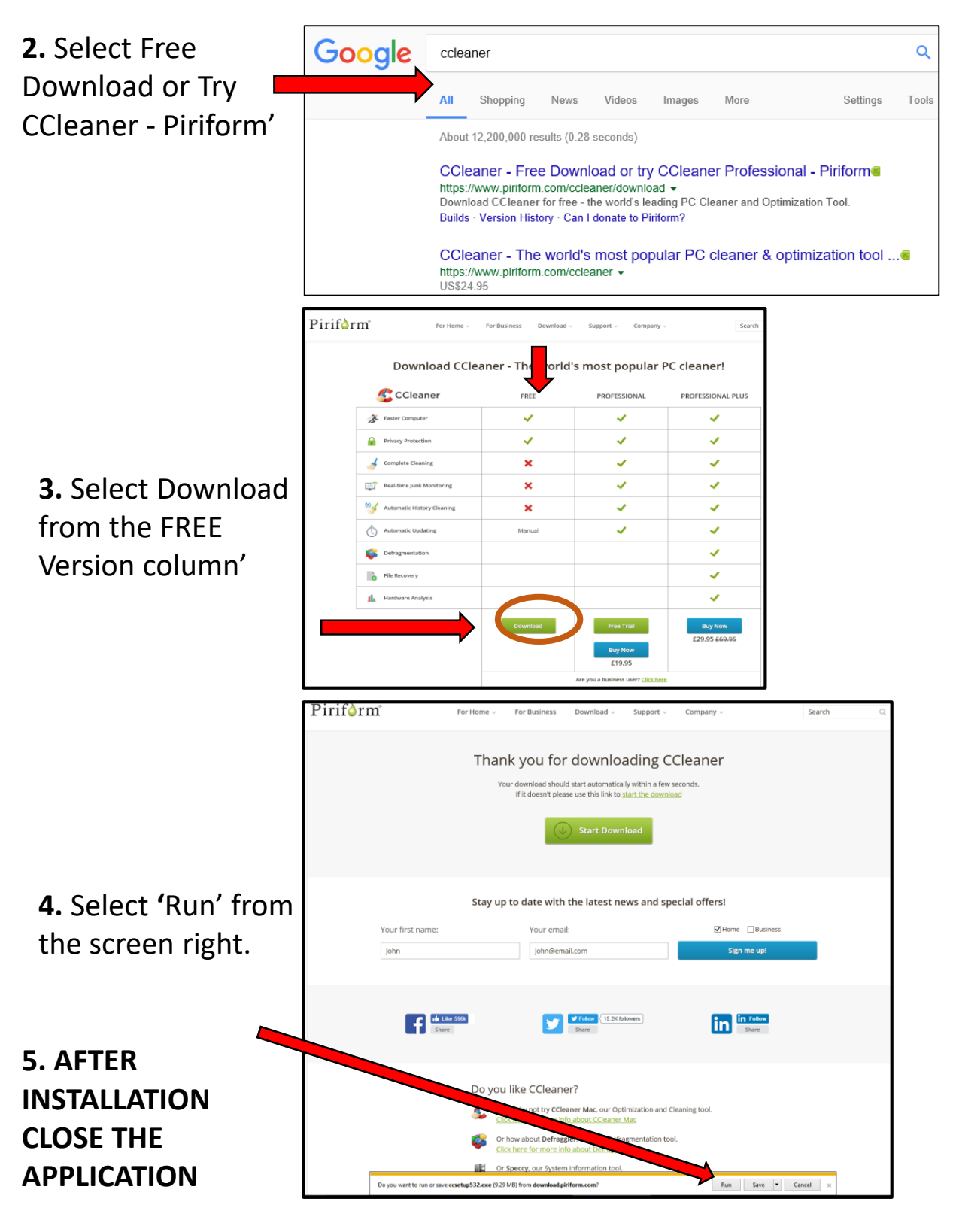

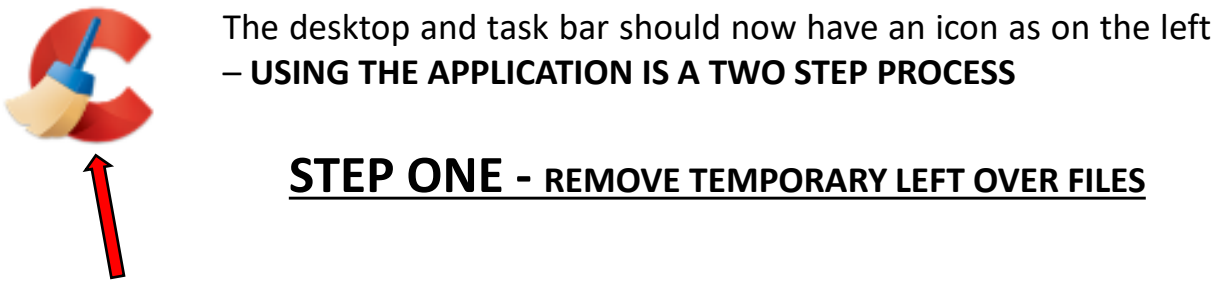

6. To **<u>Run</u>** the application left click the desk top or taskbar icon

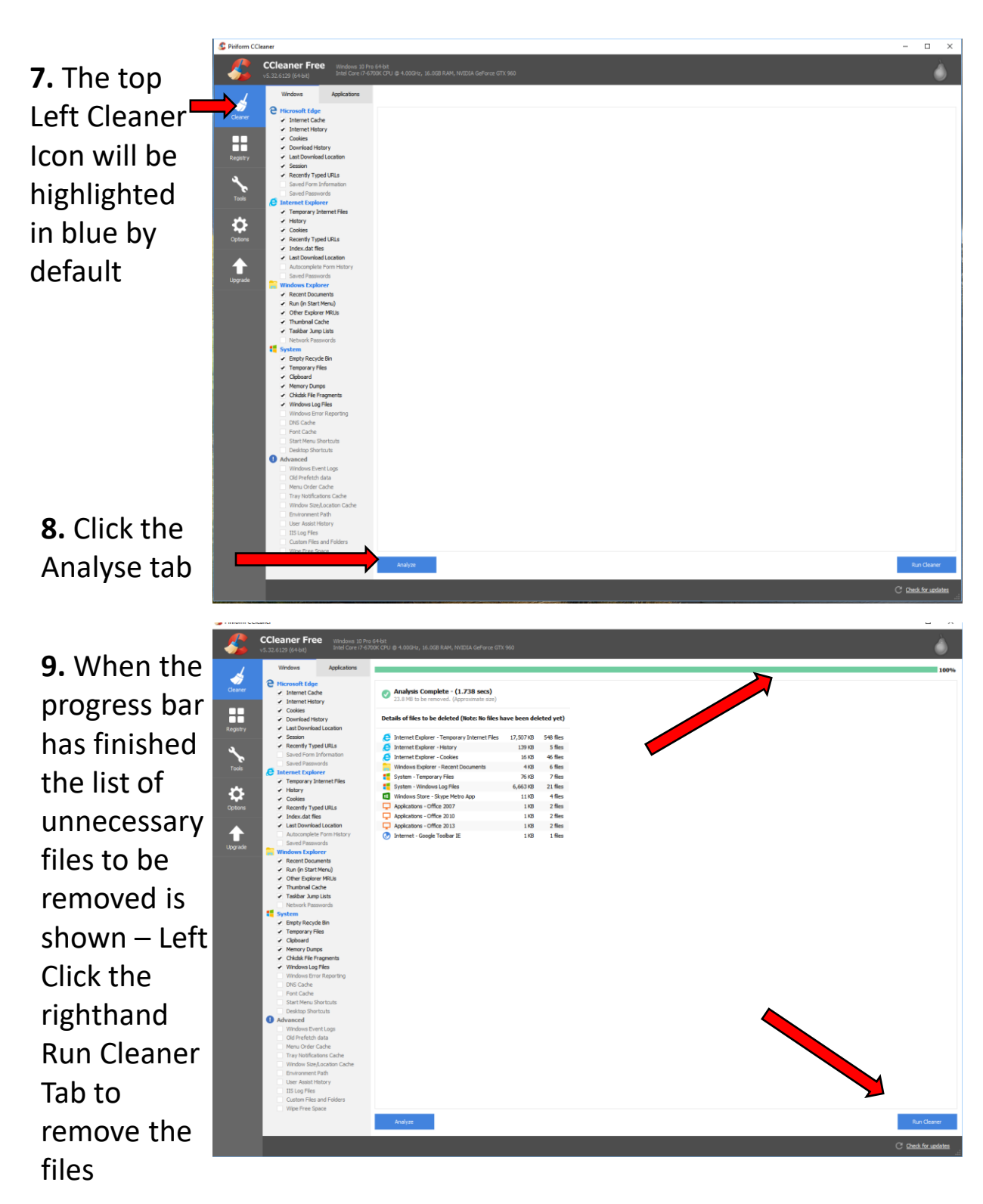

### **STEP TWO –** CORRECT ANY REGISTRY ERRORS

10. Now Highlight the second Icon down -Registry

11. (a.) Click the lefthand 'Scan for Issues' Tab and then wait for the progress bar to finish.
(b). a list of errors to be corrected will appear. N.B. BY DEFAULT ALL ARE SELECTED

(c). Click the right hand blue box 'Fix selected issues

**12. A** message box in the centre of the screen will appear. Left Click centre 'NO'

13. A new box will appear in the centre of the screen

Just left click the Fix all

Selected issues –

The list will be removed
and you can close the
application by left clicking
the top right hand cross
'X' as per any windows
application

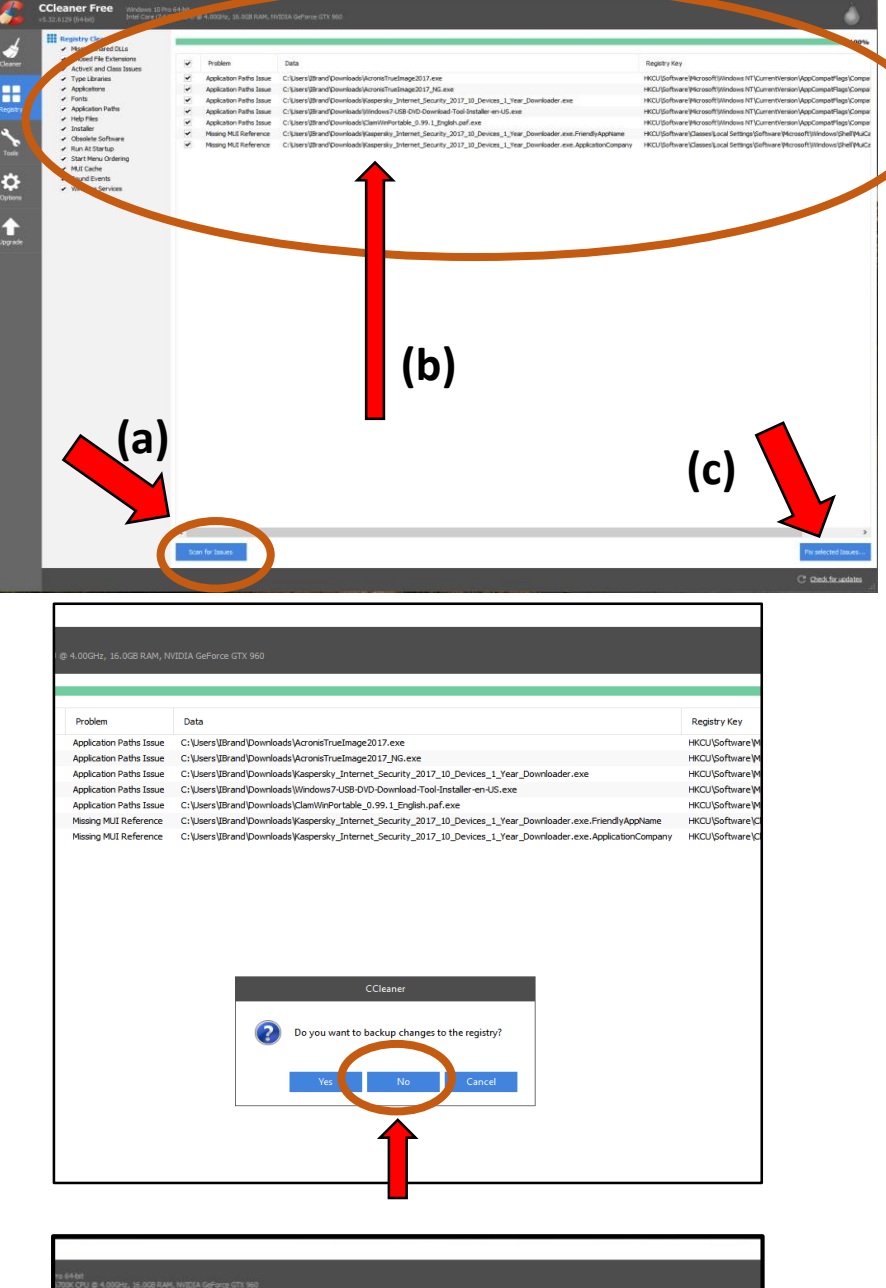

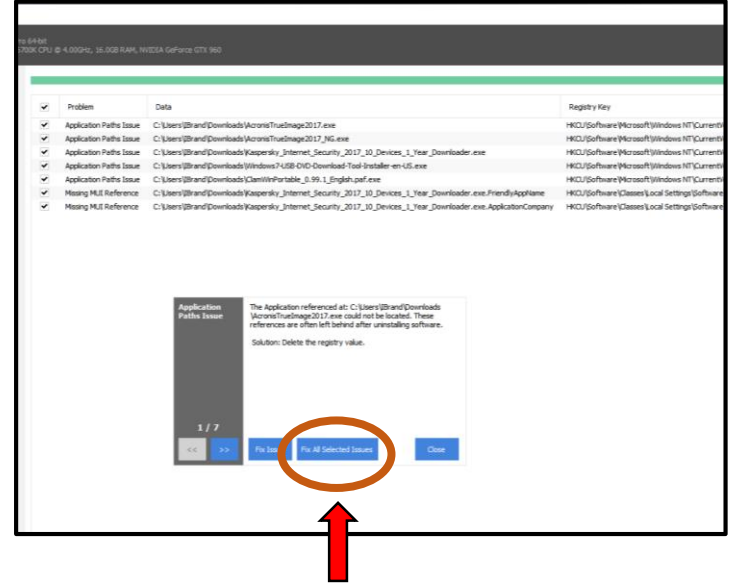